#### Summary

This article provide detail how to integrate payment gateway "PayStack" in MachPanel.

## Applies To

This article applies to MachPanel build 6.0 and above.

### Configuration of "PayStack":

- To configure **PayStack** as your payment gateway navigate to the following path: **Home » System Configurations » Providers » Payment Gateways.**
- Click on the **Configure** link and follow the instructions below:

| Search in menu  Home > System Configuration > Providers > Payment Gateways |                           |                    |                      |  |  |  |  |  |  |
|----------------------------------------------------------------------------|---------------------------|--------------------|----------------------|--|--|--|--|--|--|
| Billing Configuration –     General Billing                                | Payment Gateway Providers |                    |                      |  |  |  |  |  |  |
| % Taxation +                                                               | Provider                  | Integration Status | Status Options       |  |  |  |  |  |  |
| Payment Groups<br>Fraud Control                                            | Zarin Pal                 | Stable             | Enabled Configure    |  |  |  |  |  |  |
| Anti-Fraud Filters Payment Gateways                                        | PayStack                  | Stable             | Enabled Configure    |  |  |  |  |  |  |
| Emails Configuration +                                                     | Rabo Omnikassa            | Stable             | Enabled Configure    |  |  |  |  |  |  |
| Notifications                                                              | Showing: 11- 13 of 13     | Showir             | ng per page 5 Change |  |  |  |  |  |  |
| MailChimp                                                                  |                           |                    |                      |  |  |  |  |  |  |

| Payment Gateway Providers  | Configure |
|----------------------------|-----------|
| Provider                   |           |
| Provider                   | PayStack  |
| Enabled                    | Yes 👻     |
| Enable Test Mode           | No        |
| Provider Configuration     |           |
| *Secret Key:               | Demo      |
| *Public Key:               | demo      |
| *Text to show if selected: | demo      |
| Save Cancel                |           |

# Integration of PayStack in MachPanel

- 1. Provider: Shows the name of provider you are configuring. Not editable.
- 2. Enabled: Select NO only if you want to disable the payment gateway. This will prevent system from charging bills through this gateway.
- **3.** Enable Test mode: Enable the option for testing mode.
- 4. Secret key: Provide the Secret key.
- 5. Public key: Provide the Public key for configuration.
- 6. Text to show if selected: Type necessary text.
- Customer will login into their panel and go to **Pay Bills** interface. By clicking on **Make payment** button customer will be redirected to PayStack interfaces:

| https://checkout.paystack.com/7jbjaclqkcl9cj3 |            |        |                                      |                               |  |
|-----------------------------------------------|------------|--------|--------------------------------------|-------------------------------|--|
|                                               |            |        |                                      |                               |  |
|                                               | PAY V      | VITH   |                                      | irfan@mp.qa<br>Pay NGN 122.73 |  |
|                                               | <b>e</b> c | ard    |                                      | TEST                          |  |
|                                               | ₫шв        | ank    | Enter your ca                        | rd details to pay             |  |
|                                               | רוור G     | TB 737 | CARD NUMBER<br>\$0000 0000 0000 0000 |                               |  |
|                                               |            |        | CARD EXPIRY<br>MM / YY               | CVV HELP?<br>123              |  |
|                                               |            |        | Pay NGN 122.73                       |                               |  |
|                                               |            |        | Use a                                | test card                     |  |
|                                               |            |        | Secured by paystack                  |                               |  |
|                                               |            |        | Secured by paysta                    | ck                            |  |

• Customer will be automatically redirected back to **Pay bills** interface of MachPanel after interaction with payment gateway.

#### **Adding Payment Group**

• After Configuring PayStack, you have to Integrate it in Payment Groups from the following path: Home » System Configuration » Billing Configuration » Payment Groups

| - events and the second second s                                                                                                    |                                                                                                    |  |
|----------------------------------------------------------------------------------------------------|----------------------------------------------------------------------------------------------------|--|
| And the second second sec                                                                                                    |                                                                                                    |  |
| and the second second s |                                                                                                    |  |
| AND AND AND AND AND AND AND AND AND AND                                                                                                    | and the second and the second and the se |  |
| and Phase and an exception of the second second sec | CANNER BRITER, BEARING                                                                                                    |  |
| - NOT CONTRACT OF CONTRACTOR CONTRACTOR                                                                                                    |                                                                                                    |  |
| Sector in the sector in the sector is a sector in the sector is a sector in the sector is a sector is a sector in the sector is a sector is a sector in the sector is a sector is a sector |                                                                                                    |  |
|                                                                                                    |                                                                                                    |  |
|                                                                                                    |                                                                                                    |  |

Click Save button

MachPanel Knowledgebase

https://kb.machsol.com/Knowledgebase/55601/Integration-of-PayStack-in-MachP...